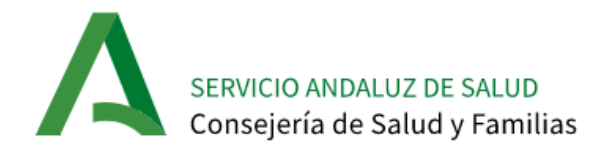

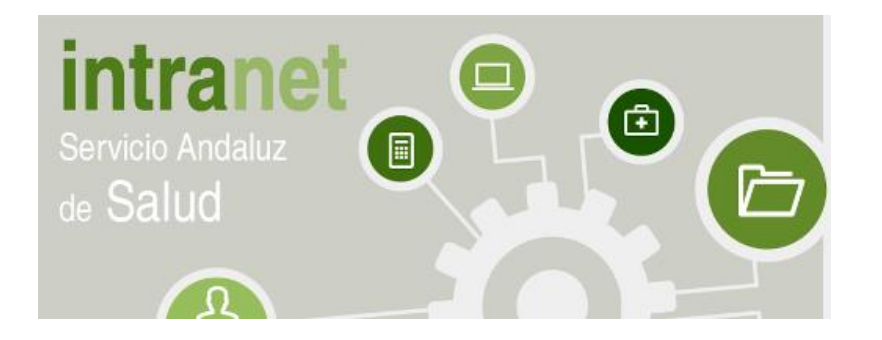

# Manual de Uso

# Intranet 2.0

Perfil Usuario de consulta

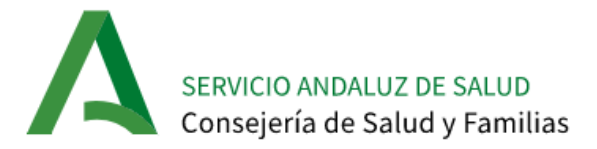

# INDICE

| 1 | INTI       | RODUCCIÓN                                                         | 3      |
|---|------------|-------------------------------------------------------------------|--------|
| 2 | ACC        | ESO                                                               | 4      |
| - | 2.1<br>2.2 | Mensajes de validación<br>Proceso de autenticación y autorización | 4<br>5 |
|   | 2.3        | CERRAR SESIÓN                                                     | 5      |
| 3 | ELEI       | MENTOS BÁSICOS                                                    | 6      |
|   | 3.1        | CABECERA                                                          | 7      |
|   | 3.2        | MENÚ DE NAVEGACIÓN                                                | 7      |
|   | 3.3        | PANTALLA DE INICIO                                                | 7      |
|   | 3.3.       | 1 Últimos contenidos y noticias                                   | 7      |
|   | 3.3.       | 2 Mi Espacio                                                      | 8      |
|   | 3.3.       | 3 Contenidos                                                      | 9      |
| 4 | CAL        | ENDARIO COMPARTIDO                                                | 13     |
|   | 4.1        | MIS CALENDARIOS                                                   | 17     |
|   | 4.2        | CALENDARIOS DE ESTE SITIO                                         | 17     |
|   | 4.3        | OTROS CALENDARIOS                                                 | 18     |
|   | 4.4        | CREAR UN EVENTO                                                   | 19     |
|   | 4.5        | EDITAR UN EVENTO                                                  | 20     |
|   | 4.6        | CONFIGURACIÓN DE UN CALENDARIO                                    | 21     |
|   | 4.7        | INVITACIONES DE EVENTOS                                           | 23     |
|   | 4.8        | NOTIFICACIONES DE EVENTOS                                         | 24     |

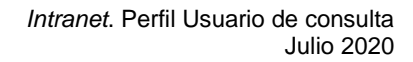

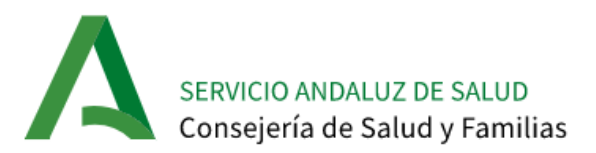

# 1 Introducción

Con el siguiente manual de uso se adquieren los conocimientos necesarios para navegar por la Intranet.

Cada persona identificada en la aplicación está relacionada a un perfil, es decir, a una categoría de usuario a la que van asociadas una serie de funcionalidades disponibles en la aplicación.

| Isquel Carrillo Niete Administración 🗸                                             |                                                        |                               |                                                                                      |                                                                               |                                                                          |                                                                                          |                                  |                                | QO            |
|------------------------------------------------------------------------------------|--------------------------------------------------------|-------------------------------|--------------------------------------------------------------------------------------|-------------------------------------------------------------------------------|--------------------------------------------------------------------------|------------------------------------------------------------------------------------------|----------------------------------|--------------------------------|---------------|
| SERVICIO ANDALUZ DE SALUD<br>Consejería de Salud y Familia<br>Asistencia Sanitaria | is<br>Gestión Económica Profesionales                  | Tecnologías de la información | Gener                                                                                | al                                                                            | Mi Espa                                                                  | in                                                                                       | ntr                              | a                              | net           |
| intranet<br>Servicio Andaluz<br>de Salud                                           |                                                        |                               | Último<br>11/03/202<br>11/03/202<br>10/03/202<br>10/03/202<br>carpetas.<br>10/03/202 | 20 Prueb:<br>20 Prueb:<br>20 Prueb:<br>20 conter<br>20 Nivel 7<br><br>20 ¿Qué | ntenic<br>a conteni<br>a conteni<br>nito prueb<br>7 pero po<br>son las C | do basico<br>do basico<br>do basico<br>do basico<br>a nivel 5<br>demos ir :<br>Comunidad | 2<br>3<br>ampliand<br>des Virtua | o, si añad<br>ales?<br>Noticia | imos<br>S     |
| Asistencia Sanitaria                                                               | Gestión Económica                                      |                               | Mi espa                                                                              | acio                                                                          |                                                                          |                                                                                          |                                  |                                | ٩Ļ٩           |
| → Farmacia                                                                         | → Contratación                                         |                               | 🔁 Jul                                                                                | lio 2020                                                                      |                                                                          |                                                                                          |                                  |                                | < >           |
|                                                                                    | → PruebaSubcarpetaNivel2<br>→ PruebaSubcarpetaNivel2_2 |                               | L                                                                                    | М                                                                             | <b>x</b><br>1                                                            | <b>Ј</b><br>2                                                                            | <b>v</b><br>3                    | <b>s</b><br>4                  | <b>D</b><br>5 |
|                                                                                    | Tecnologías de la                                      | Información                   | 6                                                                                    | 7<br>14                                                                       | 8<br>15                                                                  | 9<br>16                                                                                  | 10<br>17                         | 11<br>18                       | 12<br>19      |
| → Prevención agresiones → Selección y Provisión                                    | $\rightarrow$ Aplicaciones                             |                               | 20<br>27                                                                             | 21<br>28                                                                      | 22<br>29                                                                 | 23<br>30                                                                                 | 24<br>31                         | 25                             | 26            |
|                                                                                    |                                                        |                               | 2 <b>6</b> 5 M                                                                       | /lis Com                                                                      | unidade                                                                  | s Virtuale                                                                               | es                               |                                |               |
| General                                                                            | Mi Espacio                                             |                               |                                                                                      |                                                                               |                                                                          |                                                                                          |                                  |                                |               |
| ightarrow Administración Electrónica                                               | ightarrow Información sobre Comunic                    | lades Virtuales               |                                                                                      |                                                                               |                                                                          |                                                                                          |                                  |                                |               |
| → Publicaciones                                                                    | → Información sobre Mis Aplic                          | aciones                       |                                                                                      |                                                                               |                                                                          |                                                                                          |                                  |                                |               |
| → web SAS                                                                          | → Informacion sobre Calenda                            | rios                          |                                                                                      |                                                                               |                                                                          |                                                                                          |                                  |                                |               |
|                                                                                    |                                                        |                               |                                                                                      |                                                                               |                                                                          |                                                                                          |                                  |                                |               |

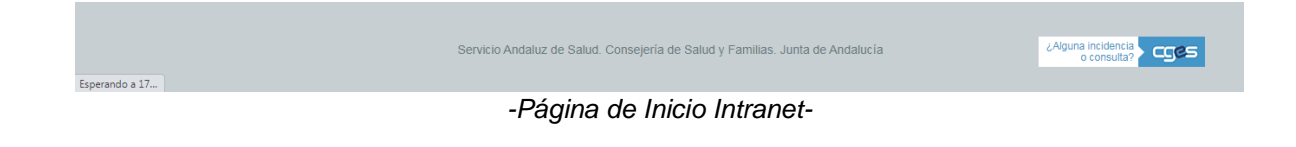

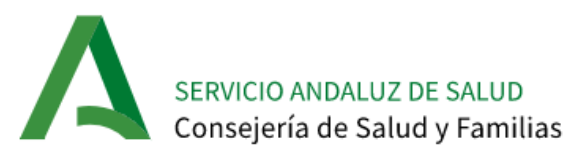

## 2 Acceso

La Intranet es de acceso restringido, por lo que requiere autenticación para acceder a la aplicación. Para esta autenticación, el usuario debe contar con credenciales del Directorio Activo del Servicio Andaluz de Salud (DMSAS).

Cuando se accede a la Intranet, se muestra el siguiente formulario de autenticación, donde se debe introducir **Nombre de Usuario** y **Contraseña** y se pulsa **Acceder** para acceder a la aplicación.

| SERVICIO ANDALUZ DE SALUD<br>Consejería de Salud y Familias |                               | intranet |
|-------------------------------------------------------------|-------------------------------|----------|
|                                                             | Nombre de usuario             |          |
|                                                             | Contraseña                    |          |
|                                                             | Recuérdame                    |          |
|                                                             | Acceder                       |          |
|                                                             | -Formulario de autenticación- |          |

# 2.1 Mensajes de validación

Si el proceso de autenticación no ha sido correcto, el sistema muestra un mensaje de alerta informando del problema. Los problemas con los permisos de acceso se pueden deber a los siguientes motivos:

- Credenciales incorrectas: Se produce porque el usuario y contraseña indicados no son válidos. Se puede deber a distintos motivos: usuario y/o contraseña incorrecta, contraseña expirada, usuario de DMSAS no activo, etc. En este caso, es conveniente verificar previamente que las credenciales son válidas.
- No tiene permisos de acceso a la aplicación: Se produce porque el usuario no tiene asignado el módulo "Intranet" en el Módulo de Acceso Centralizado de Operadores (MACO).

| Su petición no se ha podido realizar correctamente.          |
|--------------------------------------------------------------|
|                                                              |
| La autentificación ha fallado. Por favor inténtelo otra vez. |

-Mensaje informativo de acceso incorrecto-

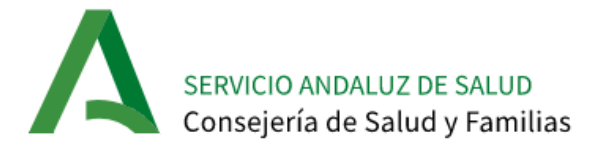

Si usted es un profesional en activo del Servicio Andaluz de Salud y, a pesar de ello no puede acceder a intranet, debe ponerse en contacto con CGES a través del Teléfono Corporativo del Centro de Atención a usuarios (317000), accediendo a la página principal de CGES (<u>http://cges.sas.juntaandalucia.es/cges/</u>) o bien mediante un correo a <u>sau.cges.sspa@juntadeandalucia.es</u>

# 2.2 Proceso de autenticación y autorización

Para realizar el proceso de autenticación y autorización del usuario se llevan a cabo los siguientes pasos:

- 1. Autenticación contra DMSAS.
- 2. Conexión con MACO y consulta de módulos y roles asociados al usuario.
- 3. Se comprueba que el rol para la Intranet tiene asociado el usuario en MACO.
- 4. Se localizan en MACO los módulos asociados al usuario.
- 5. Conexión con DBSAS para comprobar que módulos DBSAS están asociados al usuario.
- 6. En función de todos los pasos anteriores el usuario tiene acceso a determinadas Comunidades Virtuales.

#### 2.3 Cerrar sesión

Por seguridad, cuando se termine de trabajar con la aplicación es recomendable cerrar la sesión de trabajo. Para ello, se debe pulsar en el botón **Cerrar sesión** situado en la zona superior derecha de la cabecera.

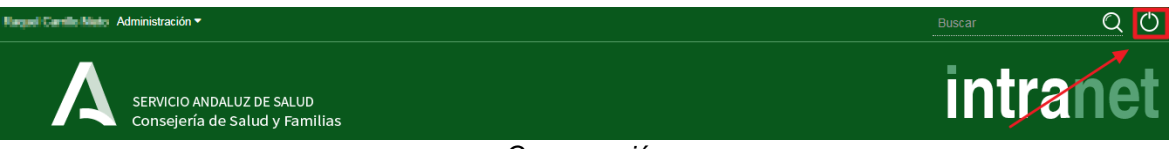

-Cerrar sesión-

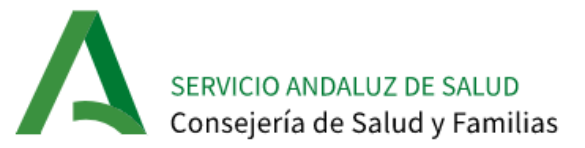

# 3 Elementos básicos

En este apartado se describen los elementos básicos disponibles en las secciones que se mantienen durante la navegación de la aplicación, como son la información de la cabecera y el menú de opciones de la aplicación.

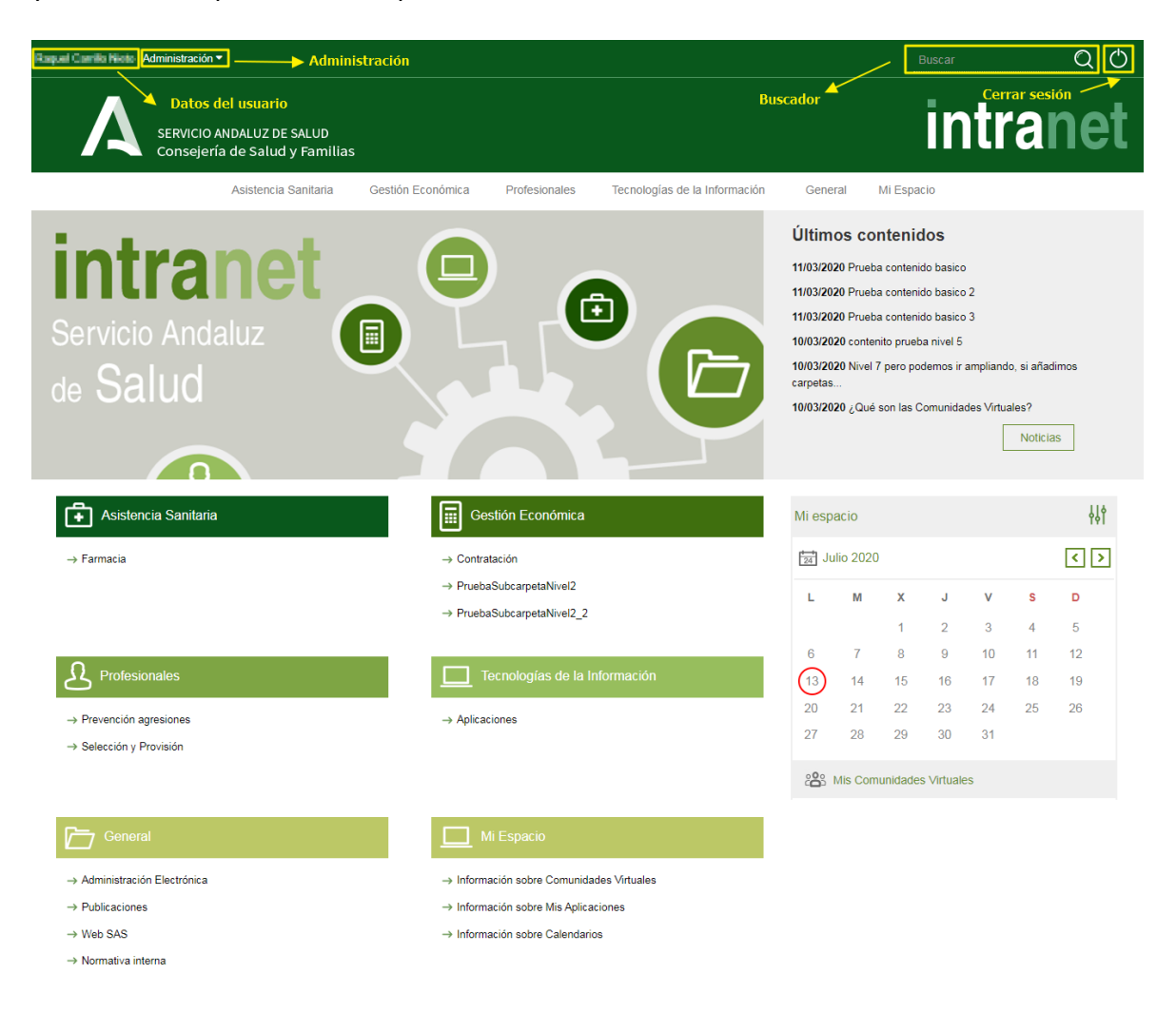

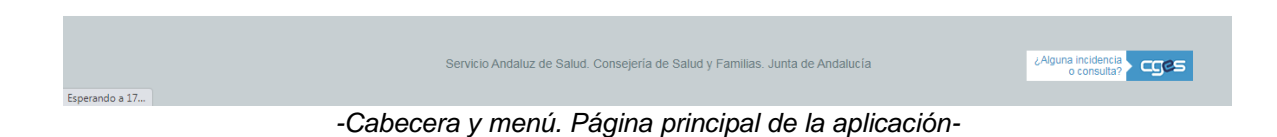

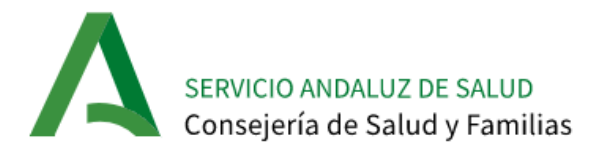

# 3.1 Cabecera

En la superior izquierda aparecen los datos correspondientes a la persona identificada: nombre y apellidos. Si el usuario tiene perfil de administrador de una comunidad tendrá acceso al menú **Administración.** 

En la esquina superior derecha se encuentra el **Buscador de contenidos** y el botón para **Cerrar sesión**.

Además, en la cabecera podemos encontrar el **logo del Servicio Andaluz de Salud** (enlace a la Web del Organismo) y el **logo de la Intranet** (enlace a la página de inicio de la Intranet).

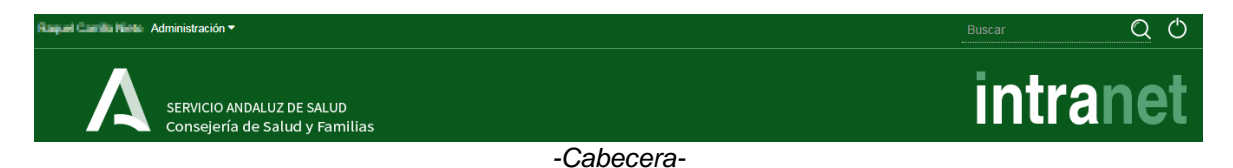

#### 3.2 Menú de navegación

Bajo la cabecera se encuentra el **Menú** horizontal. Es un menú desplegable para cada una de las Áreas Funcionales bajo las que se clasificarán todos los contenidos y documentos de la Intranet.

| Reput Carrilo Niela A    | dministración 🔻                                            |                                                             |               |                               |                                                                                                    | Busca                                                                                                    | r                                                                                     | QŮ  |
|--------------------------|------------------------------------------------------------|-------------------------------------------------------------|---------------|-------------------------------|----------------------------------------------------------------------------------------------------|----------------------------------------------------------------------------------------------------|---------------------------------------------------------------------------------------|-----|
| Α                        | SERVICIO ANDALUZ DE SALUD<br>Consejería de Salud y Familia |                                                             |               |                               |                                                                                                    | i                                                                                                    | ntrar                                                                                 | net |
|                          | Asistencia Sanitaria                                       | Gestión Económica                                           | Profesionales | Tecnologías de la Información | General                                                                                                    | Mi Espacio                                                                                                    |                                                                                       |     |
| int<br>Servicio<br>de Sa | Andaluz                                                    | → Contratación  → PruebaSubcarpetal  → PruebaSubcarpetal  T | Nivel2_2      |                               | Últimos o<br>11/03/2020 Pro<br>11/03/2020 Pro<br>11/03/2020 Pro<br>10/03/2020 or<br>10/03/2020 Niv<br>carpetas<br>10/03/2020 ¿Q | contenidos<br>ueba contenido bas<br>seba contenido bas<br>seba contenido bas<br>ntenito prueba nive<br>rel 7 pero podemos<br>tué son las Comun | iico 2<br>iico 2<br>I 5<br>i ir ampliando, si añadim<br>idades Virtuales?<br>Noticias | os  |
|                          |                                                            | -Menú de                                                    | e navegac     | ión de la Intrane             | t-                                                                                                    |                                                                                                    |                                                                                       |     |

## 3.3 Pantalla de Inicio

En esta pantalla existen las siguientes secciones:

#### 3.3.1 Últimos contenidos y noticias.

En el bloque de **Últimos contenidos** se muestra una vista previa de las últimas actualizaciones de contenidos en la Intranet, junto con un acceso a un listado de **Noticias** procedentes de la web del SAS.

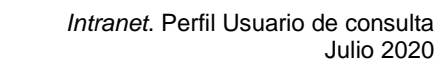

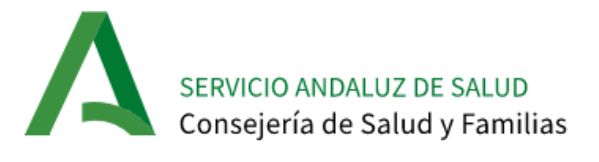

| Servicio Andaluz<br>de Salud | Últimos contenidos<br>27/06/2019 ¿Qué son los calendarios de las CCVV?<br>27/06/2019 ¿Cómo crear un nuevo calendario en "Mi<br>Calendario"?<br>27/06/2019 ¿Qué son Mis Calendarios?<br>27/06/2019 ¿Cómo se accede al calendario?<br>27/06/2019 ¿Cómo se visualizan los distintos calendarios?<br>26/06/2019 ¿Cómo solicito subir un fichero a la Carpeta<br>de documentos de una Comunidad Virtual? |
|------------------------------|----------------------------------------------------------------------------------------------------|
|                              | Noticias                                                                                                    |

-Últimos contenidos y noticias-

Los contenidos mostrados en el bloque están ordenados descendentemente por fecha de publicación en la Intranet. Pulsando sobre el enlace del título, se accederá al contenido en cuestión para poder visualizarlo.

Para acceder al listado de Noticias hay que hacer clic sobre el botón de Noticias:

| nicio | > Noticias                                                                                                    |          |          |         |            |    |    |     |
|-------|----------------------------------------------------------------------------------------------------|----------|----------|---------|------------|----|----|-----|
|       | Noticias                                                                                                    | Mi espa  | acio     |         |            |    |    | łł  |
|       | 13/07/2020<br>A El Hospital de Valme mantiene un eficaz protocolo de seguridad para la atención de las gestantes instaurado durante<br>ter en exterior de las gestantes instaurado durante | 24 Jul   | lio 2020 |         |            |    |    | < > |
|       | la pandemia<br>Atendidos tres embarazos positivos en Covid-19 y ningún profesional sanitario contagiado en el servicio de Ginecología/Obstetricia                                          | L        | м        | х       | J          | V  | S  | D   |
|       | 13/07/2020                                                                                                    |          |          | 1       | 2          | 3  | 4  | 5   |
|       | Profesionales del Hospital Virgen del Rocío realizan 10 trasplantes renales infantiles en el último mes                                                                                    | 6        | 7        | 8       | 9          | 10 | 11 | 12  |
|       | Logran un nuevo récord de actividad coincidiendo con el final del estado de alarma                                                                                                    | (13)     | 14       | 15      | 16         | 17 | 18 | 19  |
|       | 1307/2020<br>A El Hospital de Puerto Real realiza alrededor de 1.400 intervenciones durante el Estado de Alarma, 305 de ellas de<br>oncolocia                                              | 20       | 21       | 22      | 23         | 24 | 25 | 26  |
|       | El centro ha mantenido una importante actividad de consultas y pruebas diagnósticas durante el primer semestre del año                                                                     | 27       | 28       | 29      | 30         | 31 |    |     |
|       | 12/07/2020                                                                                                    | <b>:</b> | /lis Com | unidade | s Virtuale | es |    |     |
|       | La Consejería de Salud y Familias informa de que, actualmente, 40 pacientes confirmados con COVID-19 permanecen ingresados en los hospitales andalu                                        |          |          |         |            |    |    |     |
|       | 11/07/2020                                                                                                    |          |          |         |            |    |    |     |
|       | Andalucía propone abonar una gratificación especial por el Covid-19 al personal del sistema sanitario público                                                                              |          |          |         |            |    |    |     |
|       | En la batería de medidas propuesta se incluyen otros compromisos de legislatura para mejorar las retribuciones y las condiciones laborales                                                 |          |          |         |            |    |    |     |
|       | -Pantalla de listado de noticias-                                                                                                    |          |          |         |            |    |    |     |

Pulsando sobre el enlace del título de la noticia, se accederá al contenido de la noticia para poder visualizarlo.

#### 3.3.2 Mi Espacio

El bloque de "Mi Espacio" está situado en la columna derecha de la página. Este bloque está dividido en las siguientes secciones:

• Mi calendario: presenta una vista mensual unificada de los calendarios del usuario (se marcan los eventos de todos los calendarios del usuario).

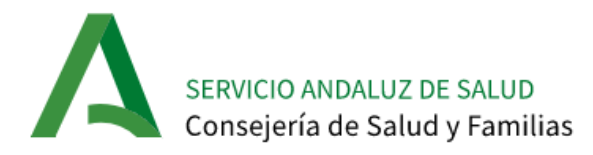

| Mi esp                      | oacio    |    |    |    |    | łłţ |  |  |  |  |
|-----------------------------|----------|----|----|----|----|-----|--|--|--|--|
| 24 E                        | inero 20 | 20 |    |    |    | < > |  |  |  |  |
| L                           | М        | x  | J  | v  | s  | D   |  |  |  |  |
|                             |          | 1  | 2  | 3  | 4  | 5   |  |  |  |  |
| 6                           | 7        | 8  | 9  | 10 | 11 | 12  |  |  |  |  |
| 13                          | 14       | 15 | 16 | 17 | 18 | 19  |  |  |  |  |
| 20                          | 21       | 22 | 23 | 24 | 25 | 26  |  |  |  |  |
| 27                          | 28       | 29 | 30 | 31 |    |     |  |  |  |  |
| -Mi Espacio. Mi Calendario- |          |    |    |    |    |     |  |  |  |  |

• Mis comunidades virtuales: incluye una relación de comunidades virtuales a las que pertenece el usuario.

| Somunidades Virtuales        |
|------------------------------|
| Favoritas Todas   Configurar |
| → Prueba-SCGC (Histórico)    |
| → Prueba-SCGC                |

-Mi Espacio. Mis Comunidades Virtuales-

#### 3.3.3 Contenidos

En la Intranet se gestionan distintos tipos de contenidos, que son organizados de manera jerárquica:

• Nivel 1: Se presentan los contenidos correspondientes a las distintas Áreas Funcionales (Asistencia Sanitaria, Gestión Económica, Profesionales, Tecnologías de la Información, General), además de la sección Mi Espacio.

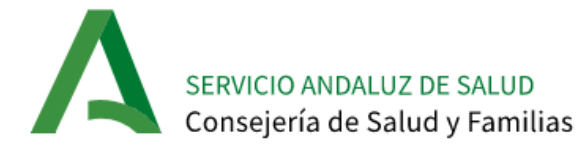

| Asistencia Sanitaria                                               | Gestión Económica                                 |
|--------------------------------------------------------------------|---------------------------------------------------|
| → Farmacia                                                         | → Aplicaciones de compras y logística             |
| → Gestión ciudadana                                                | $\rightarrow$ Contratación                        |
| → Gestión clínica                                                  | $\rightarrow$ Logística                           |
| ightarrow Red Andaluza de Medicina Transfusional Tejidos y Células | $\rightarrow$ Registro de implantes               |
| → Vigilancia epidemiológica                                        | $\rightarrow$ Sistema de Gestión Ambiental SAS    |
|                                                                    | $\rightarrow$ Intervención                        |
|                                                                    | $\rightarrow$ Servicios y Gestión de Centros      |
| A Profesionales                                                    | Tecnologías de la Información                     |
| → Prevención de agresiones                                         | $\rightarrow$ Soporte                             |
| → Selección y provisión                                            |                                                   |
| → Personal directivo                                               |                                                   |
|                                                                    |                                                   |
| General General                                                    | A Mi Espacio                                      |
| → Normativa interna                                                | ightarrow Información sobre Comunidades Virtuales |
| → Publicaciones                                                    | → Información sobre Calendarios                   |
|                                                                    |                                                   |
| $\rightarrow$ Web SAS                                              | ightarrow Información de Mis Aplicaciones         |

-Presentación de contenidos Nivel 1-

 Nivel 2: En los contenidos de Nivel 2 se encuentran los contenidos correspondientes con las secciones principales dentro de un Área Funcional. Estos contenidos son incluidos también en el menú principal como opciones desplegables al seleccionar un Área Funcional.

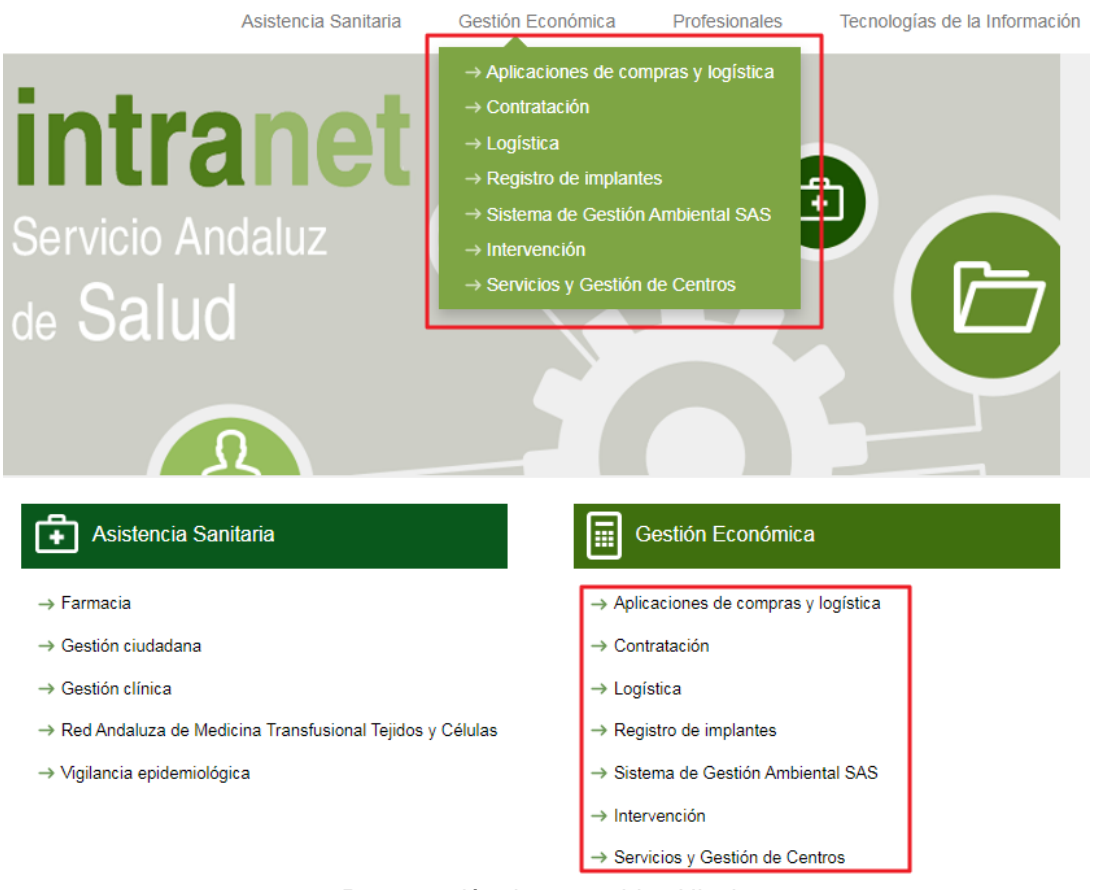

-Presentación de contenidos Nivel 2-

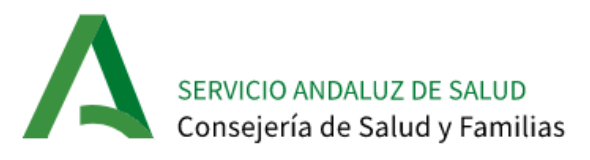

• **Nivel 3:** Haciendo clic en alguna de las secciones principales anteriores se accede a las distintas **subsecciones de un Área Principal**.

| Asistencia Sa                                                  | initaria Ges | tión Económica | Profesionales | Tecnologías de la Información | Genera           | ıl     | Mi Espaci | 0        |    |    |          |
|----------------------------------------------------------------|--------------|----------------|---------------|-------------------------------|------------------|--------|-----------|----------|----|----|----------|
| Asistencia Sanitaria   Farmaci                                 | a            |                |               |                               |                  |        |           |          |    |    |          |
| nicio > Asistencia Sanitaria   Farmacia                        |              |                |               |                               |                  |        |           |          |    |    | ← Volver |
| Farmacia                                                       |              |                |               |                               | Mi espa          | cio    |           |          |    |    | ٩ţ٩      |
| ightarrow Documento de prueba en otro formato (10 KB)          | 8            |                |               |                               | Juli             | o 2020 | )         |          |    |    | < >      |
| $ ightarrow$ Esto es un documento de prueba (84 KB) $\searrow$ |              |                |               |                               |                  |        |           |          |    |    | -        |
| ightarrow Esto es otro documento de prueba (10 KB) 🔑           |              |                |               |                               | L .              | M      | X         | J        | v  | 5  | D        |
| → Documento de prueba (84 KB) 🔎                                |              |                |               |                               |                  |        | 1         | 2        | 3  | 4  | 5        |
|                                                                |              |                |               |                               | 6                | 7      | 8         | 9        | 10 | 11 | 12       |
|                                                                |              |                |               |                               | (13)             | 14     | 15        | 16       | 17 | 18 | 19       |
|                                                                |              |                |               |                               | 20               | 21     | 22        | 23       | 24 | 25 | 26       |
|                                                                |              |                |               |                               | 27               | 28     | 29        | 30       | 31 |    |          |
|                                                                |              |                |               |                               | ී <b>සි</b> රි M | is Com | nunidades | Virtuale | s  |    |          |

-Presentación de contenidos Nivel 3-

• **Nivel 4:** a este nivel se presentan las **carpetas principales** dentro de una subsección de nivel 3. A diferencia de los niveles anteriores, el nivel 4 puede contener subcarpetas, documentos, enlaces a aplicaciones y páginas básicas.

|                                       | Asistencia Sanitaria     | Gestión Económica |  |  |  |  |  |  |
|---------------------------------------|--------------------------|-------------------|--|--|--|--|--|--|
| Gestión Económica                     | Contratación             |                   |  |  |  |  |  |  |
| nicio > Gestión Económica   Contratad | sión                     |                   |  |  |  |  |  |  |
| Sistema de Información del Ac         | uerdo de Gestión Clínica |                   |  |  |  |  |  |  |
| (SIAGC)                               |                          |                   |  |  |  |  |  |  |
| Expedientes Centralizados             |                          |                   |  |  |  |  |  |  |
| → 占 Mantenimiento Alta Tecnolog       | ía                       |                   |  |  |  |  |  |  |
| → 冯 Prueba Subcarpeta                 |                          |                   |  |  |  |  |  |  |

-Presentación de contenidos Nivel 4-

• **Nivel 5:** Al igual que el anterior nivel puede contener subcarpetas, documentos, enlaces a aplicación y páginas básicas. Se accede haciendo clic en alguno de los contenidos de nivel 4.

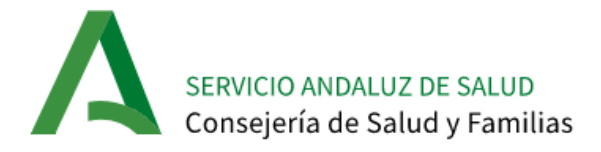

| Gestión Económica   PruebaSubcarpetaNivel2                                                              |                                  |
|----------------------------------------------------------------------------------------------------|----------------------------------|
| icio > Gestión Económica   PruebaSubcarpetaNivel2 > PruebaSubcarpetaNivel3_1   PruebaSubcarpetaNivel4_1 |                                  |
| PruebaSubcarpetaNivel4_1                                                                                |                                  |
|                                                                                                    |                                  |
|                                                                                                    |                                  |
|                                                                                                    |                                  |
| Contenidos Relacionados                                                                                 |                                  |
| → PruebaContenidoWebBasico                                                                              |                                  |
| PruebaSubcarpetaNivel5_1                                                                                |                                  |
| → PruebaContenidoWebBasico                                                                              |                                  |
| $\rightarrow$ DocumentoPrueba.pdf (152 KB) $\searrow$                                                   |                                  |
| → DocumentoPrueba2 (152 KB) 🔎                                                                           |                                  |
| PruebaSubcarpetaNivel5_2                                                                                |                                  |
|                                                                                                    | Última actualización: 04/12/2018 |

-Presentación de contenidos Nivel 5-

• **Nivel 6:** Finalmente se presentan los contenidos finales, esto es, páginas básicas, contenido HTML, enlaces a aplicaciones y documentos.

|                | Tecnologías de la Información   Soporte                                                                                                    |
|----------------|----------------------------------------------------------------------------------------------------|
| Inicio >       | Tecnologías de la Información   Soporte > Centro de Gestión de Servicios TIC                                                                                                    |
| Centr          | ro de Gestión de Servicios TIC                                                                                                    |
| El Cen<br>como | ntro de Gestión de Servicios de Tecnologías de la Información y Comunicaciones del Servicio Andaluz de Salud (CGES), tiene<br>objetivo principal gestionar la infraestructura tecnológica de los proyectos corporativos. Ofrece cobertura y |

como objetivo principal gestionar la infraestructura tecnológica de los proyectos corporativos. Ofrece cobertura y soporte como centro cualificado de innovación tecnológica y facilita a todas aquellas personas que trabajan en el Servicio Andaluz de Salud el uso de los sistemas de información en el desempeño de su labor profesional asistencial o de gestión y servicios.

Su entrada en funcionamiento en 1998 constituyó un momento importante en la evolución de los sistemas de información y tecnologías del Servicio Andaluz de Salud (SAS), ya que posibilitó el soporte a los usuarios finales de las aplicaciones corporativas, así como la gestión y administración de las distintas plataformas tecnológicas que se han ido implantando desde entonces.

Actualmente, CGES está orientado en la integración y gestión de todos los servicios de tecnologías de la información (TIC), focalizando sus funciones en garantizar el soporte a los profesionales de la organización y, por tanto, el conjunto de todas las actividades asistenciales y no asistenciales que se apoyan en los distintos sistemas de información, maximizar el uso de infraestructuras y tecnologías disponibles y contribuir a la contención y reducción de costes de la organización.

CGES se ha convertido en un modelo **de referencia para el Sistema Nacional de Salud**, y se ha consolidado como un **agente clave en la utilización de los sistemas y tecnologías** del Servicio Andaluz de Salud, en beneficio de la actividad asistencial y el ciudadano, evolucionando hacia un Centro de Gestión de Servicios TIC. Funciona en horario ininterrumpido las **24 horas de todos los días del año**.

-Presentación de contenidos Nivel 6-

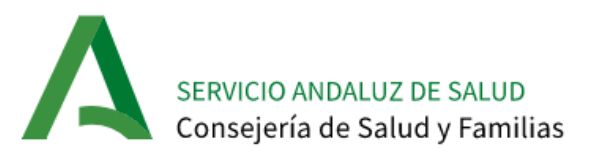

# 4 Calendario Compartido

En este apartado se detallan los pasos a seguir para un correcto uso del Calendario Compartido de la Intranet 2.0.

En la sección "*Mi espacio*", a la derecha del navegador, cada usuario dispone de un calendario en el que se visualizan los eventos del propio usuario y de los grupos a los que pertenece.

| Mi esp | Mi espacio |      |    |    |    |     |  |  |  |  |  |
|--------|------------|------|----|----|----|-----|--|--|--|--|--|
| Er     | nero 202   | D    |    |    |    | < > |  |  |  |  |  |
| L      | М          | х    | J  | v  | S  | D   |  |  |  |  |  |
|        |            | 1    | 2  | 3  | 4  | 5   |  |  |  |  |  |
| 6      | 7          | 8    | 9  | 10 | 11 | 12  |  |  |  |  |  |
| 13     | 14         | (15) | 16 | 17 | 18 | 19  |  |  |  |  |  |
| 20     | 21         | 22   | 23 | 24 | 25 | 26  |  |  |  |  |  |
| 27     | 28         | 29   | 30 | 31 |    |     |  |  |  |  |  |

-Calendario de Eventos-

En dicho calendario se presentará:

- Marcado con círculo rojo el día de la fecha actual.
- Marcado con círculo con fondo verde el día en el que existe un evento.
- Marcado con círculo rojo y fondo verde el día de la fecha actual si existe un evento.

Se podrá acceder a la página de detalle del calendario simplemente haciendo clic sobre alguno de los días. De esta forma, se accederá al detalle del día en cuestión, donde se dará la opción de visualizar en formato día, semana, mes o agenda.

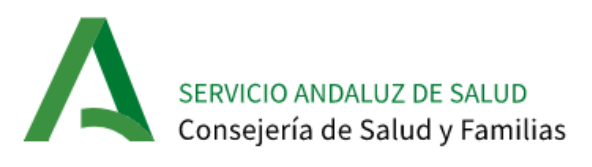

| o > Calendario Compartido |            |          |                |     |        |     |        |     |        |        |           |          |            |    |    |     |
|---------------------------|------------|----------|----------------|-----|--------|-----|--------|-----|--------|--------|-----------|----------|------------|----|----|-----|
| alendario                 |            |          |                |     |        |     |        |     |        | Mi esp | acio      |          |            |    |    | łł  |
| julio 2020                |            | Añadir E | ivento Hoy     | < > |        | Día | Semana | Mes | Agenda | 124 Ju | ılio 2020 |          |            |    |    | < > |
| Lu Ma Mi Ju Vi Sa I       | Do         | lunes,   | 13 julio, 2020 | )   |        |     |        |     |        |        | м         | ~        |            | V  |    |     |
| 1 2 3 4                   | 5          |          |                |     | 13 lun |     |        |     |        | -      | IVI       | ^        | 5          | v  | 3  | 0   |
| 6 7 8 9 10 11             | 12         | Todo el  |                |     |        |     |        |     |        |        |           | 1        | 2          | 3  | 4  | 5   |
| 13 14 15 16 17 18         | 19         | dia      |                |     |        |     |        |     |        | 6      | 7         | 8        | 9          | 10 | 11 | 12  |
| 20 21 22 23 24 25         | 26         | 00:00    |                |     |        |     |        |     |        | (13)   | 14        | 15       | 16         | 17 | 18 | 19  |
| 20 21 22 20 24 20 1       |            | 01:00    |                |     |        |     |        |     | - 1    | 20     | 21        | 22       | 23         | 24 | 25 | 26  |
| 27 28 29 30 31            |            | 01.00    |                |     |        |     |        |     |        | 27     | 28        | 29       | 30         | 31 |    |     |
|                           |            | 02:00    |                |     |        |     |        |     |        | 000    |           |          |            |    |    |     |
| Mis calendarios           |            |          |                |     |        |     |        |     |        | č      | Mis Com   | unidades | s Virtuale | S  |    |     |
|                           |            | 03:00    |                |     |        |     |        |     |        |        |           |          |            |    |    |     |
| Raquel Carrillo Nieto     | - 💌        | 04:00    |                |     |        |     |        |     | - 1    |        |           |          |            |    |    |     |
| Calendarios de este sitio | o <b>1</b> | 04.00    |                |     |        |     |        |     |        |        |           |          |            |    |    |     |
| Comunidad Raquel          | •          | 05:00    |                |     |        |     |        |     |        |        |           |          |            |    |    |     |
| CCVV - Prueba 15          |            |          |                |     |        |     |        |     |        |        |           |          |            |    |    |     |
| <b>7</b> 7                |            | 06:00    |                |     |        |     |        |     |        |        |           |          |            |    |    |     |
| SAS                       | •          | 07:00    |                |     |        |     |        |     |        |        |           |          |            |    |    |     |
| Otros calendarios         |            | 08:00    |                |     |        |     |        |     |        |        |           |          |            |    |    |     |
| Añadir otros calendarios  | s          | 09:00    |                |     |        |     |        |     |        |        |           |          |            |    |    |     |

-Detalle de acceso a un día del Calendario-

Si hay eventos en el día seleccionado se mostrarán cada uno con el color asociado al calendario al que pertenece el evento:

| enero 2020                          | Añadir Evento Hoy <       | [      | Día | Semana | Mes | Agenda |
|-------------------------------------|---------------------------|--------|-----|--------|-----|--------|
| Lu Ma Mi Ju Vi Sa Do                | miércoles, 15 enero, 2020 |        |     |        |     |        |
| 1 2 3 4 5                           |                           | 15 mié |     |        |     |        |
| 6 7 8 9 <b>10</b> 11 12             | Todo el<br>día            |        |     |        |     |        |
| 13 14 <mark>15</mark> 16 17 18 19   | 11:00                     |        |     |        |     |        |
| 20 21 22 23 24 25 26                |                           |        |     |        |     |        |
| 27 28 29 30 31                      | 12:00                     |        |     |        |     |        |
|                                     | 13:00                     |        |     |        |     |        |
| <ul> <li>Mis calendarios</li> </ul> | 14:00                     |        |     |        |     |        |
| 📒 Raquel Carrillo Nieto - 💌         |                           |        |     |        |     |        |
| •                                   | 15:00                     |        |     |        |     |        |
| Calendarios de este sitio           | 15:30– 18:30              |        |     |        |     |        |
| CCVV - Prueba 15                    | 16:00 Evento praeba       |        |     |        |     |        |
| 77                                  | 17:00                     |        |     |        |     |        |
| SAS                                 |                           |        |     |        |     |        |
|                                     | 18:00                     |        |     |        |     |        |

-Detalles de evento en un día del calendario-

Además, haciendo clic en el evento se abre una venta donde el usuario puede confirmar asistencia, editar, ver detalles o eliminar el evento.

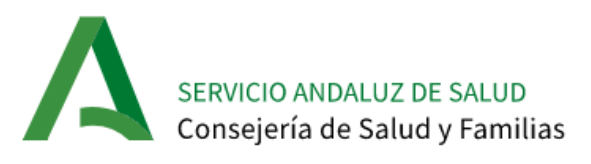

| Evento prueba                        |            |              |            |   |  |  |  |  |  |
|--------------------------------------|------------|--------------|------------|---|--|--|--|--|--|
| Asistir?                             | Sí         |              |            |   |  |  |  |  |  |
|                                      | —<br>Quizá |              |            |   |  |  |  |  |  |
|                                      | —<br>No    |              |            |   |  |  |  |  |  |
| Cuando: mié, enero 15, 15:30 - 18:30 |            |              |            |   |  |  |  |  |  |
| Calendario: Guest - CCVV - Prueba 15 |            |              |            |   |  |  |  |  |  |
| Usuarios:                            | _          |              |            |   |  |  |  |  |  |
| Recursos:                            | Guest      |              |            |   |  |  |  |  |  |
| 🖨 Guardar                            | 🕑 Editar   | Ver detalles | 崮 Eliminar | ] |  |  |  |  |  |
|                                      |            |              |            |   |  |  |  |  |  |
|                                      |            |              |            |   |  |  |  |  |  |

A la izquierda del navegador, está disponible una lista donde se agruparán los calendarios en función de su pertenencia:

- Mis calendarios: son los calendarios personales del propio usuario de la Intranet.
- **Calendarios de este sitio:** contiene el Calendario Global de la Intranet (Servicio Andaluz de Salud, visible por todos los usuarios de la Intranet) y los calendarios de las Comunidades Virtuales a las que pertenece el usuario de la Intranet.
- Otros calendarios: son los calendarios de otros usuarios de la Intranet.

Desplegando estas listas, se mostrarán los calendarios que pertenecen a cada grupo diferenciados por colores:

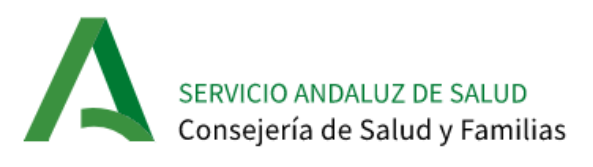

| icio > Calendario Compartido                  |                       |            |            |          |          |          |          |    |    |     |
|-----------------------------------------------|-----------------------|------------|------------|----------|----------|----------|----------|----|----|-----|
| Calendario                                    |                       |            |            | Mi espa  | acio     |          |          |    |    | łł  |
| julio 2020                                    | Añadir Evento Hoy < > | Dia Semana | Mes Agenda | tana Jul | io 2020  |          |          |    |    | < > |
| Lu Ma Mi Ju Vi Sa Do                          | lunes, 13 julio, 2020 |            |            | 1        | м        | x        | а        | v  | s  | D   |
| 1 2 3 4 5                                     |                       | 13 lun     |            | -        |          |          | -        | ÷  | č  |     |
| 6 7 8 9 10 11 12                              | Todo el               |            |            |          |          | 1        | 2        | 3  | 4  | 5   |
| 13 14 15 16 17 18 19                          | uia                   |            | _          | 6        | 7        | 8        | 9        | 10 | 11 | 12  |
| 20 21 22 23 24 25 26                          | 00:00                 |            |            | (13)     | 14       | 15       | 16       | 17 | 18 | 19  |
| 27 28 29 30 31                                | 01:00                 |            | _          | 20       | 21       | 22       | 23       | 24 | 25 | 26  |
| 2. 20 20 00 01                                |                       |            |            | 27       | 28       | 29       | 30       | 31 |    |     |
|                                               | 02:00                 |            |            | .0.      |          |          |          |    |    |     |
| <ul> <li>Mis calendarios</li> </ul>           |                       |            |            |          | /lis Com | unidades | Virtuale | s  |    |     |
|                                               | 03:00                 |            |            |          |          |          |          |    |    |     |
| Narine Prantin Ment-                          | 04:00                 |            | _          |          |          |          |          |    |    |     |
| <ul> <li>Calendarios de este sitio</li> </ul> |                       |            |            |          |          |          |          |    |    |     |
| Comunidad Raquel                              | 05:00                 |            |            |          |          |          |          |    |    |     |
| CCVV - Prueba 15                              |                       |            |            |          |          |          |          |    |    |     |
|                                               | 06:00                 |            |            |          |          |          |          |    |    |     |
| · / / ·                                       | 07:00                 |            |            |          |          |          |          |    |    |     |
| SAS 💌                                         | 01.00                 |            |            |          |          |          |          |    |    |     |
| <ul> <li>Otros calendarios</li> </ul>         | 08:00                 |            |            |          |          |          |          |    |    |     |
| Añadir otros calendarios                      | 09:00                 |            |            |          |          |          |          |    |    |     |

-Grupos de Calendarios-

Haciendo clic sobre las casillas de color que aparecen a la izquierda del nombre de cada calendario, es posible activar dicho calendario. De esta forma, los eventos de un calendario se harán visibles o no, en función del calendario al que pertenecen.

A la derecha de los nombres de los calendarios aparecerá un botón para mostrar un desplegable que permitirá, en función de los permisos que se tengan para cada calendario, las siguientes acciones:

- Añadir un evento al calendario.
- Configurar el calendario.
- Cambiar los permisos para los usuarios.
- Cambiar el color en que se mostrarán sus eventos.

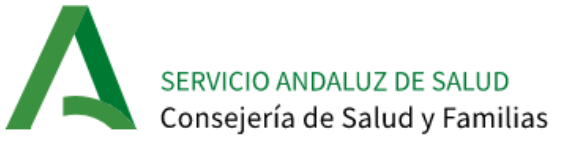

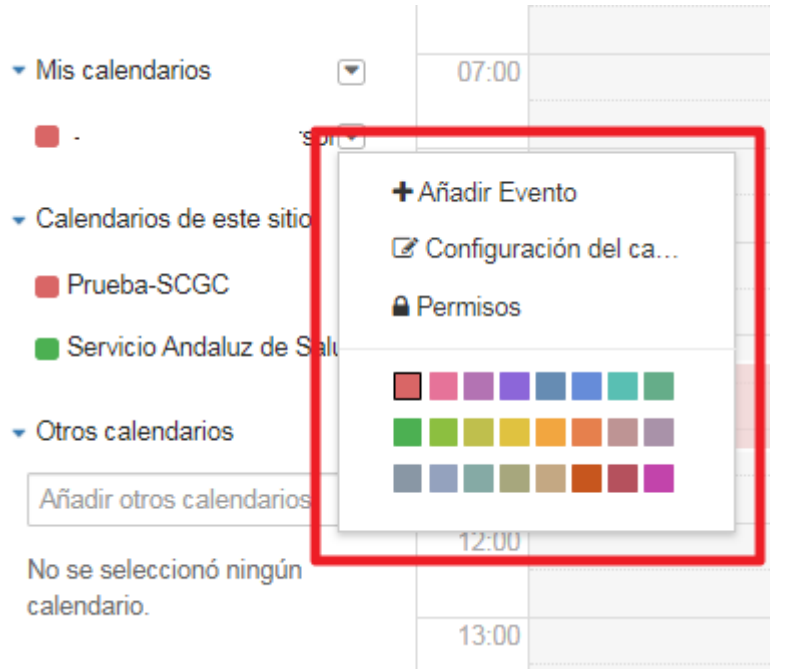

-Acciones sobre un calendario-

# 4.1 Mis calendarios

Son calendarios personales del propio usuario de la Intranet. Por defecto, cada usuario de la Intranet tendrá asociado un calendario en **Mis Calendarios.** 

Un usuario podrá añadir calendarios personales adicionales desde la opción Mis Calendarios -> Añadir Calendarios.

Por defecto, el detalle de los eventos creados en un Calendario personal de **Mis Calendarios** por un usuario sólo podrá ser visto por dicho usuario que es el propietario del calendario. Si el resto de los usuarios de la Intranet consultan este calendario personal, añadiéndolo a *"Otros Calendarios"*, sólo podrán ver los espacios horarios disponibles y no disponibles, pero no podrán ver ni el título ni el detalle del evento.

## 4.2 Calendarios de este sitio

**Calendarios de este sitio** contiene el Calendario Global de la Intranet (Servicio Andaluz de Salud) y los calendarios de las Comunidades Virtuales a las que pertenece el usuario de la Intranet, que siempre tendrán el nombre "*Guest-<nombre\_comunidad\_virtual>*".

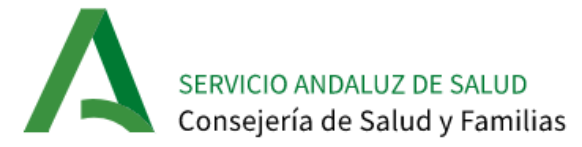

Calendarios de este sitio
 Prueba-SCGC
 Servicio Andaluz de Salt
 -Calendarios de este sitio-

En el Calendario Global de la Intranet (**Servicio Andaluz de Salud**), cualquier usuario de la Intranet podrá:

- Añadir un evento.
- Ver, Editar, Ver detalle y Eliminar, los eventos creados por él mismo o por cualquier otro usuario de la Intranet.

Por lo tanto, el **Calendario Global de la Intranet, es un calendario totalmente público para todos los usuarios de la Intranet**, que podrán realizar cualquier acción sobre los eventos creados en dicho calendario tanto por ellos mismos como por el resto de los usuarios de la Intranet.

El calendario de una Comunidad Virtual, que siempre tendrá el nombre "Guest-<nombre\_comunidad\_virtual>", sólo se mostrará en **Calendarios del sitio** a los usuarios administradores y miembros de dicha Comunidad Virtual.

# 4.3 Otros calendarios

**Otros calendarios** contienen los calendarios de otros usuarios de la Intranet que un usuario haya añadido específicamente a *Otros Calendarios* con objeto de poder consultar los horarios de disponibilidad de dichos usuarios.

Por defecto, "Otros calendarios" no contiene ningún calendario. Para que aparezca el calendario de un determinado usuario *<Usuario 2>* en el apartado "Otros calendarios" del usuario *<Usuario 1>*, es necesario que el *<Usuario 1>* añada el calendario buscando por el usuario DMSAS del *<Usuario2>* en la caja de búsqueda existente para tal propósito.

-Otros calendarios-

Si el resto de los usuarios de la Intranet consultan este calendario personal, añadiéndolo a "Otros Calendarios", sólo podrán ver los espacios horarios disponibles y no disponibles, pero no podrán ver ni el título ni el detalle del evento.

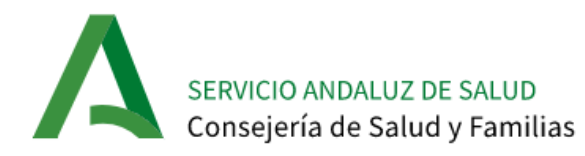

| Lu Ma Mi Ju Vi Sa Do         | iveves 16 epers 2020                   | mee / gen       |
|------------------------------|----------------------------------------|-----------------|
| 1 2 3 4 5                    | Jueves, 16 enero, 2020                 |                 |
| 6 7 9 0 10 11 12             | Tada al 16 ju                          | e               |
| • 1 • 9 10 11 12             | día                                    |                 |
| 13 14 15 16 17 18 19         | 02:00                                  |                 |
| 20 21 22 23 24 25 26         |                                        |                 |
| 27 28 29 30 31               | 03:00                                  |                 |
|                              | 04:00                                  |                 |
|                              | 04.00                                  |                 |
| Mis calendarios              | 05:00                                  |                 |
| • Huquel Carrillo Persor     |                                        |                 |
|                              | 06:00                                  |                 |
| Calendarios de este sitio    |                                        |                 |
| Prueba-SCGC                  | 07:00                                  |                 |
| Servicio Andaluz de Sal      | - 00.00                                |                 |
| o                            | 00.00                                  |                 |
| Otros calendarios            | Cuando: jue, enero 16, 10:53 - 11:53   |                 |
| Añadir otros calendarios     | Calendario: - JJ - Calendario personal | 7               |
| 📒 - JJ - Calendario persor 💌 |                                        |                 |
|                              | 10 52 44 52                            | 52 44 52        |
|                              | 41.00 10:53- 11:53 ID                  | ento prueba pro |

#### 4.4 Crear un evento

El usuario puede crear eventos nuevos sobre un calendario mediante el botón **Añadir** evento. Será necesario cumplimentar un formulario con la siguiente información:

- **Título descriptivo**, será el nombre que aparecerá en el calendario al marcar sobre el día de celebración del evento.
- Fecha y hora de inicio y de fin. O en su caso, si el evento no se celebrase a una hora concreta, se marcará *"Todo el día"*.
- Repetición.
- Descripción, donde se incluirá todos los detalles del evento.
- Calendario al que pertenece.
- Localización.
- Permisos para los miembros del sitio para editar, modificar o añadir comentarios.
- Invitaciones a aquellos usuarios se desean hacer partícipe en el evento.
- Recordatorios que serán enviados por correo electrónico cada cierto tiempo (minutos, días, horas o semanas).
- Añadir etiquetas relacionadas con el evento.
- Marcar contenidos relacionados como enlaces, documentos, mensajes de foros, etc.

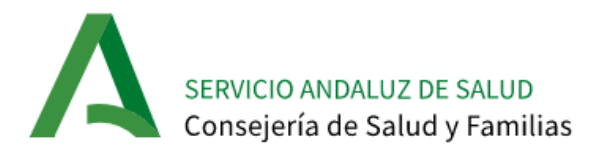

| es Baena Pérez<br>Evento nuevo                                                                                                    | )                                        |                         |        |     |                                    |         |  |   | 2 |
|----------------------------------------------------------------------------------------------------|------------------------------------------|-------------------------|--------|-----|------------------------------------|---------|--|---|---|
| ítulo                                                                                                    |                                          |                         |        |     |                                    |         |  |   |   |
|                                                                                                    |                                          |                         |        |     |                                    |         |  |   |   |
|                                                                                                    |                                          |                         |        |     |                                    |         |  |   |   |
| echa de inicio                                                                                                    |                                          |                         |        |     |                                    |         |  |   |   |
| 15/01/2020                                                                                                    |                                          |                         |        |     |                                    |         |  |   |   |
| 16:48                                                                                                    |                                          |                         |        |     |                                    |         |  |   |   |
| echa final                                                                                                    |                                          |                         |        |     |                                    |         |  |   |   |
| 5/01/2020                                                                                                    |                                          |                         |        |     |                                    |         |  |   |   |
| 7:48                                                                                                    |                                          |                         |        |     |                                    |         |  |   |   |
| Todo el día                                                                                                    |                                          |                         |        |     |                                    |         |  |   |   |
| Repetir                                                                                                    |                                          |                         |        |     |                                    |         |  |   |   |
| escripción                                                                                                    |                                          |                         |        |     |                                    |         |  |   |   |
| B I <u>U</u> <del>S</del> ;≡                                                                                                    | :: : : :                                 | ez 🎛                    |        |     |                                    |         |  |   |   |
|                                                                                                    |                                          |                         |        |     |                                    |         |  |   |   |
|                                                                                                    |                                          |                         |        |     |                                    |         |  |   |   |
|                                                                                                    |                                          |                         |        |     |                                    |         |  |   |   |
|                                                                                                    |                                          |                         |        |     |                                    |         |  |   |   |
|                                                                                                    |                                          |                         |        |     |                                    |         |  |   |   |
|                                                                                                    |                                          |                         |        |     |                                    |         |  |   |   |
|                                                                                                    |                                          |                         |        |     |                                    |         |  |   |   |
|                                                                                                    |                                          |                         |        |     |                                    |         |  |   |   |
| body                                                                                                    |                                          | 4                       |        |     |                                    |         |  |   |   |
| nody<br>2 151                                                                                                    |                                          | 4                       |        |     |                                    |         |  |   |   |
| Detalles                                                                                                    |                                          | 4                       |        |     |                                    |         |  |   |   |
| Detalles                                                                                                    |                                          |                         |        |     |                                    |         |  |   |   |
| Detalles Invitaciones Añadir personas, grup                                                                                                    | pos, salas                               | 4                       |        |     |                                    |         |  |   |   |
| Detalles Invitaciones Añadir personas, grup                                                                                                    | pos, salas                               | A                       |        |     |                                    |         |  |   |   |
| Detalles Invitaciones Añadir personas, grup Pendiente (0)                                                                                                    | pos, salas                               | ~                       |        | Ace | sptado (1)                         |         |  |   |   |
| Detalles Invitaciones Añadir personas, grup Pendiente (0) No hay invitaciones                                                                                                    | pos, salas]<br>sin responder.            |                         |        | Ace | iptado (1)<br>- JJ - Calendario pe | ersonal |  | • |   |
| Detalles Invitaciones Añadir personas, grup Pendiente (0) No hay invitaciones : Disponibilidad de re                                                                                                | pos, salas]<br>sin responder.            |                         |        | Ace | optado (1)<br>- JJ - Calendario pe | ersonal |  | • |   |
| Detalles Invitaciones Ariadir personas, grup Pendiente (0) No hay invitaciones : Disponibilidad de re Recordatorios                                                                                 | pos, salas]<br>sin responder.<br>ecursos |                         |        | Ace | iptado (1)<br>- JJ - Calendario pe | ersonal |  | ¥ |   |
| Detalles<br>Invitaciones<br>Arīadir personas, grup<br>Pendiente (0)<br>No hay invitaciones :<br>• Disponibilidad de re<br>Recordatorios<br>Correo electrónico                                       | oos, salas<br>sin responder.<br>ecursos  | A                       | ¥      | Ace | optado (1)<br>- JJ - Calendario pe | ersonal |  | ۲ |   |
| Detalles Invitaciones Añadir personas, grup Pendiente (0) No hay invitaciones : Disponibilidad de re Recordatorios Correo electrónico Correo electrónico                                            | oos, salas<br>sin responder.<br>ecursos  | Minutos                 | V<br>V | Ace | iptado (1)<br>- JJ - Calendario pe | ersonal |  | ۲ |   |
| Detalles Invitaciones Ariadir personas, grup Pendiente (0) No hay invitaciones Disponibilidad de re Recordatorios Correo electrónico Clasificación                                                  | pos, salas)<br>sin responder.<br>ecursos | 4<br>Minutos<br>Minutos | v<br>v | Ace | optado (1)<br>- JJ - Calendario pe | ersonal |  | ٣ |   |
| Detalles Detalles Invitaciones Añadir personas, grup Pendiente (0) No hay invitaciones Disponibilidad de re Recordatorios Correo electrónico Correo electrónico Clasificación Contenidos relacionad | oos, salas)<br>sin responder.<br>ecursos | A<br>Minutos<br>Minutos | v<br>v | Ace | optado (1)<br>- JJ - Calendario pe | ersonal |  | ۲ |   |

-Creación de un evento-

#### 4.5 Editar un evento

Para editar un evento ya creado en el calendario es necesario hacer clic sobre el día en que se celebra para localizarlo, y una vez esté visible en la pantalla volver a hacer clic sobre el título. Se mostrará la opción de *"Editar"* y se desplegará una ventana similar a la de creación de un evento, donde se podrá modificar los elementos que lo componen.

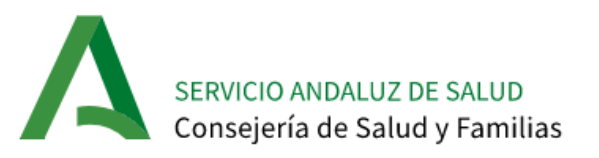

# 4.6 Configuración de un calendario

A través de la **Configuración del calendario** el usuario puede editar la configuración del mismo:

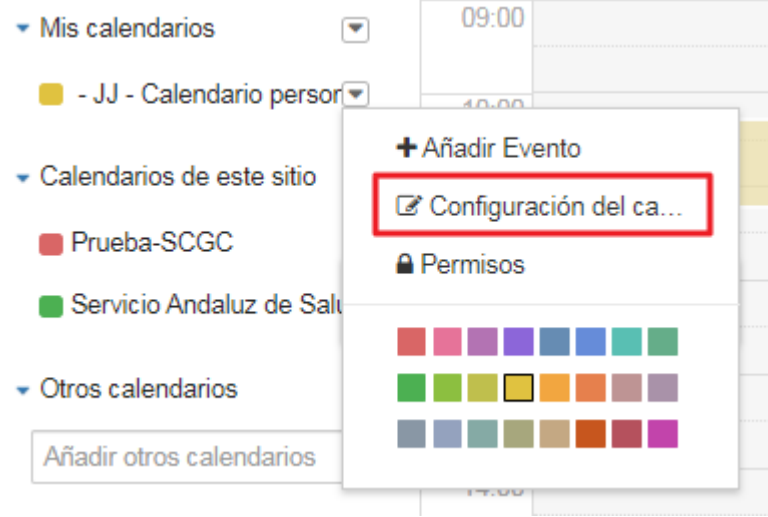

-Configuración del calendario-

En la configuración el usuario puede:

- Editar el nombre, descripción y color del calendario.
- Activar/desactivar comentarios.
- Activar/desactivar valoraciones.

| JJ - Calendario personal                |
|-----------------------------------------|
| Nombre                                  |
| JJ - Calendario personal                |
| Descripción                             |
|                                         |
|                                         |
|                                         |
| Colores                                 |
|                                         |
|                                         |
| ♂ Calendario por defecto                |
| <ul> <li>Activar comentarios</li> </ul> |
| Activar las valoraciones                |
| Guardar Cancelar                        |

-Formulario de configuración de calendario-

Si un calendario tiene activadas las **valoraciones**, los usuarios podrán hacer una valoración sobre los eventos creados en ese calendario:

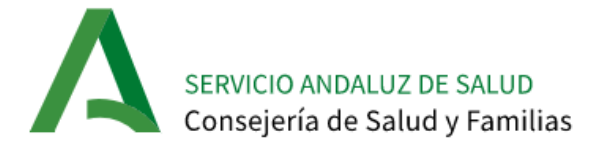

# prueba pro 2

Fecha de inicio: 15 de enero de 2020, 10:15 Fecha final: 15 de enero de 2020, 11:15

-Valoración evento-

Si un calendario tiene activados los comentarios, los usuarios podrán hacer comentarios en los eventos creados en el mismo calendario:

| prueba pro                                                                                                |             |
|----------------------------------------------------------------------------------------------------|-------------|
| Fecha de inicio:<br>15 de enero de 2020, 17:12<br>Fecha final:<br>15 de enero de 2020, 18:12<br>Recursos: |             |
| Su valoración ☆☆☆☆☆ Promedio (0 V                                                                         | otos) ☆☆☆☆☆ |
| Comentarios                                                                                               |             |
| No hay ningún comentario aún.<br>Sea usted el primero.<br>& Suscribirse a los comentarios                 |             |

-Comentarios eventos-

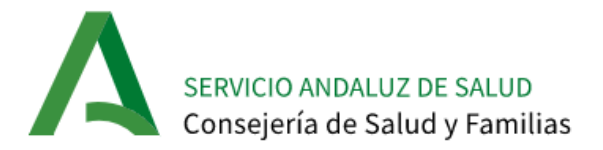

#### 4.7 Invitaciones de eventos

Tal y como se ha comentado en los apartados anteriores, al Crear o Editar un evento en un Calendario podrá visualizarse un apartado de Invitaciones para incluir dicho evento en los calendarios de quienes se deseen que participen en el evento.

Introduciendo en la caja de búsqueda el apellido, o preferiblemente el usuario DMSAS o parte de este, de la persona que se desea invitar, aparecerán los resultados coincidentes con la búsqueda y se podrán seleccionar las personas a invitar:

| Añadir | poreonae (  |           | ealae |  |
|--------|-------------|-----------|-------|--|
| ñadir  | personas, g | grupos, s | salas |  |

Si una persona tiene, además de su Calendario personal, otros calendarios, se podrá seleccionar en que calendario se desea que aparezca el evento:

| Aceptado (1)<br>Juan Jesús | •                          | Declinado (0)<br>No hay invitaciones declinada |
|----------------------------|----------------------------|------------------------------------------------|
|                            | Aceptado (1)<br>Juan Jesús | Aceptado (1) Juan Jesús                        |

-Selección de calendario en una invitación-

Una vez se hayan añadido las personas invitadas al evento, aparecerán en el apartado invitaciones, indicándose si han aceptado, si han declinado o si "*Quizá*" asistan al evento.

Además, en la creación y edición de un evento existe una opción para consultar la **Disponibilidad de recursos**, la cual muestra la disponibilidad horaria de los usuarios invitados al evento. Es decir, muestra el calendario con los eventos que tienen cada uno de los usuarios invitados.

SERVICIO ANDALUZ DE SALUD Consejería de Salud y Familias

| endiente (1)<br>- JJ - Caler | ndario personal  | Aceptado (1)    Aceptado (1)    Aceptado (1)    Aceptado (1) | Personal 💌 | Declinado (0)<br>No hay invitaciones declinadas. | Quizá (0)<br>No hay invitaciones sin confirmar. |
|------------------------------|------------------|--------------------------------------------------------------|------------|--------------------------------------------------|-------------------------------------------------|
| )isponibilida                | d de recursos    |                                                              |            |                                                  |                                                 |
| Hoy                          | < >              | *                                                            |            |                                                  | Día Seman                                       |
| jueves,                      | , 16 enero, 2020 |                                                              |            |                                                  |                                                 |
| Todo el                      |                  |                                                              |            | 16 jue                                           |                                                 |
| día                          |                  |                                                              |            |                                                  |                                                 |
| 00:00                        |                  |                                                              |            |                                                  |                                                 |
| 01:00                        |                  |                                                              |            |                                                  |                                                 |
| 02:00                        |                  |                                                              |            |                                                  |                                                 |
| 03:00                        |                  |                                                              |            |                                                  |                                                 |
|                              |                  |                                                              |            |                                                  |                                                 |
| 04:00                        |                  |                                                              |            |                                                  |                                                 |
| 05:00                        |                  |                                                              |            |                                                  |                                                 |
| 06:00                        |                  |                                                              |            |                                                  |                                                 |
| 07:00                        |                  |                                                              |            |                                                  |                                                 |
| 08:00                        |                  |                                                              |            |                                                  |                                                 |
| 00-00                        |                  |                                                              |            |                                                  |                                                 |
| 09:00                        | 09:30- 10:07     |                                                              |            |                                                  |                                                 |
| 10:00                        |                  |                                                              |            | 09:53– 10:53<br>                                 |                                                 |
| 11:00                        | 10:53– 11:53     |                                                              |            | 10:53– 11:53<br>evento prueba pro                |                                                 |

-Disponibilidad de recursos-

#### 4.8 Notificaciones de eventos

Las personas invitadas a un evento recibirán una notificación por correo electrónico en el momento de ser invitada, ya sea si esta invitación se realiza en la creación del evento o, posteriormente, en una edición del evento.

Se consideran personas invitadas al evento y que, por lo tanto, recibirán la notificación por correo electrónico, las invitadas específicamente por el mecanismo indicado anteriormente.

La notificación que la persona invitada reciba tendrá el siguiente formato:

SERVICIO ANDALUZ DE SALUD Consejería de Salud y Familias

| AD                    | mié 15/01/2020 18:30<br>Administración de la Intranet <notificaciones.intranet.sspa@juntadeandalucia.es><br/>Calendario: Invitación al evento "evento prueba pro"</notificaciones.intranet.sspa@juntadeandalucia.es> |                           |                                       |
|-----------------------|----------------------------------------------------------------------------------------------------|---------------------------|---------------------------------------|
| Directiva de          | retención 3 Year Deletion (3 años)                                                                                                    | Expira                    | 14/01/2023                            |
| Ha sido i<br>Para más | nvitado al evento " <b>evento prueba pro</b> " que comenzará el <b>15/01/20 19:00 CET.</b><br>s información puede acceder a intranet γ, una vez logado, pulsar <mark>el siguiente enlace.</mark> Tambié              | én puede ver los detalles | s a través del calendario.            |
|                       |                                                                                                    |                           |                                       |
| No respo              | nda a este mensaje, ya que se ha enviado desde una dirección de correo electrónico no supe                                                                                                    | ervisada, por lo que no p | odemos responder a ninguna solicitud. |
| Intranet              | del Servicio Andaluz de Salud                                                                                                    |                           |                                       |

-Notificación invitación a evento-

A través del enlace de la notificación, el usuario puede acceder a la Intranet y, una vez logado, ver el detalle del evento al que ha sido invitado e indicar la respuesta al evento.

| evento prueba pro                          |  |
|--------------------------------------------|--|
| Fecha de inicio:                           |  |
| 15 de enero de 2020, 19:00<br>Fecha final: |  |
| 15 de enero de 2020. 19:29                 |  |
| Su valoración ជ ជ ជ ជ ជ ជ<br>Comentarios   |  |
|                                            |  |
|                                            |  |
| Aceptar Quizá Declinar                     |  |

-Confirmación invitación evento-

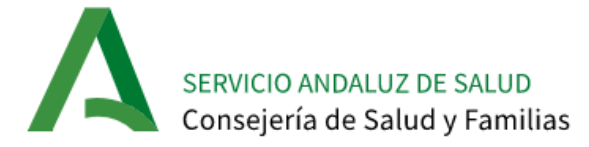

Además, si un evento al que el usuario ha sido invitado es modificado, el usuario recibirá una notificación indicándolo:

|                                                                                                    | jue 16/01/2020 9:07                                                                                                    |                         |                                     |  |  |  |  |
|----------------------------------------------------------------------------------------------------|----------------------------------------------------------------------------------------------------|-------------------------|-------------------------------------|--|--|--|--|
| AD                                                                                                    | Administración de la Intranet <notificaciones.intranet.sspa@juntadeandalucia.es></notificaciones.intranet.sspa@juntadeandalucia.es> |                         |                                     |  |  |  |  |
|                                                                                                    | Calendario: Actualización de fecha/hora del evento "evento prueba pro"                                                              |                         |                                     |  |  |  |  |
| Para                                                                                                    |                                                                                                    |                         |                                     |  |  |  |  |
| Directiva de retención 3 Year Deletion (3 años) Expira 15/01/2023                                                                                                    |                                                                                                    |                         |                                     |  |  |  |  |
| Le comunicamos que el evento <b>"evento prueba pro"</b> , al que estaba invitado, se ha actualizado y comenzará el <b>16/01/20 19:00 CET.</b><br>Para más información puede acceder a intranet y, una vez logado, pulsar <u>el siguiente enlace</u> . También puede ver los detalles a través del calendario. |                                                                                                    |                         |                                     |  |  |  |  |
|                                                                                                    | ndo a asta manazia un sua sa ba anuiada danda una disensián da sarran electrónica na sunami                                         | icada nos lo que no ne  | demos responder a pinaupa calisitud |  |  |  |  |
| Intranet                                                                                                    | del Servicio Andaluz de Salud                                                                                                    | isada, por lo que no po | aemos responder a minguna soncicaa. |  |  |  |  |
|                                                                                                    |                                                                                                    |                         |                                     |  |  |  |  |

#### -Notificación actualización evento-

Para el caso de los Calendarios de este sitio, Calendario Global de la **Intranet Servicio Andaluz de Salud** y los calendarios de las Comunidades Virtuales, al ser calendarios compartidos no sería necesario invitar a todos los miembros, ya que dichos miembros verán automáticamente los eventos que se creen en estos calendarios compartidos, pero si se desea que se envíen notificaciones por correo electrónico a los miembros pertenecientes al Calendario compartido se deberá invitar a cada uno de los usuarios.